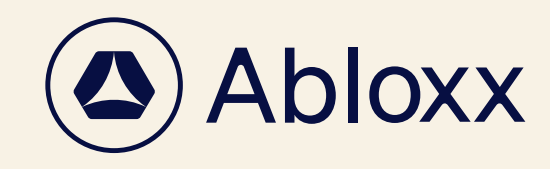

(abloxx.com ㅋ)

**KYC VERIFICATION** 

## KYC Personal Authentication

KYC (Know your Customer) is a legal requirement and is for your security.

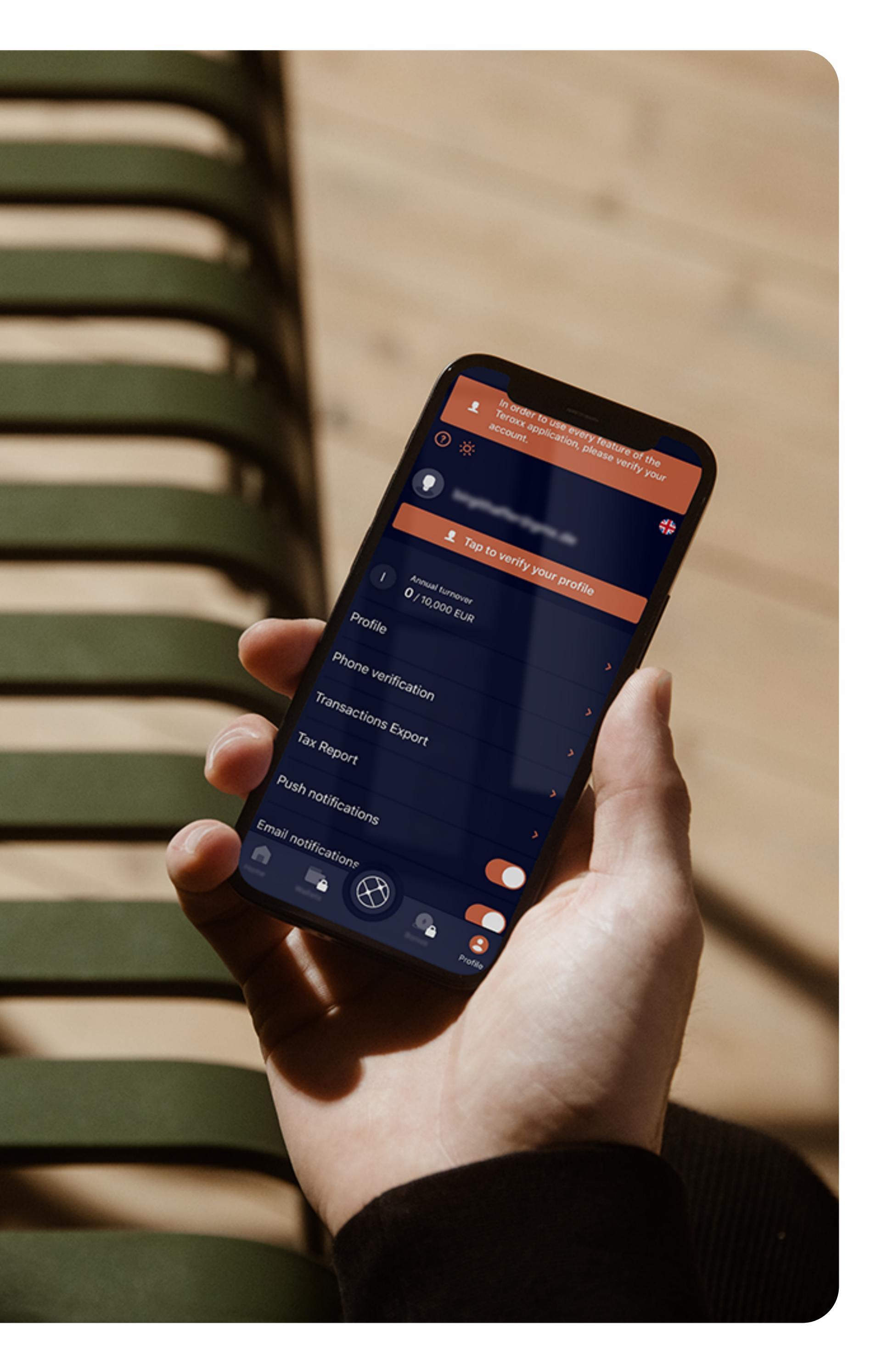

| C VERIFIC | ATION                                                                                      |          |  |
|-----------|--------------------------------------------------------------------------------------------|----------|--|
|           | 9:32                                                                                       | \$ D     |  |
| Ţ         | In order to use every feature of the<br>Teroxx application, please verify your<br>account. |          |  |
|           | @ 🔅                                                                                        | <u> </u> |  |
|           |                                                                                            |          |  |
| ĵ         | Tap to verify your profile                                                                 |          |  |
|           | Annual turnover<br><b>0</b> / 10,000 EUR                                                   | >        |  |
|           | Profile                                                                                    | >        |  |
|           | Phone verification                                                                         | >        |  |
|           | Transactions Export                                                                        | >        |  |
|           | Tax Report                                                                                 | >        |  |
|           | Push notifications                                                                         |          |  |
|           | Email notifications                                                                        | Profile  |  |
|           |                                                                                            |          |  |
|           |                                                                                            |          |  |

Click on **"Profile"** in the bottom right hand corner and then on the **"Tap to verify your profile"** button at the top.

| 9:32     | چ ااا کې الم                                                                               |
|----------|--------------------------------------------------------------------------------------------|
| <b>L</b> | In order to use every feature of the<br>Teroxx application, please verify your<br>account. |
| ?) ×     |                                                                                            |
|          |                                                                                            |
|          | Tap to verify your profile                                                                 |
|          | KYC verification                                                                           |
| Be       | efore KYC verification please verify<br>your phone number.                                 |
|          | Submit now                                                                                 |
| P        | Next time                                                                                  |
| Transad  | ctions Export                                                                              |
| Tax Rep  | port                                                                                       |
| Push no  | otifications                                                                               |
| C        |                                                                                            |
|          |                                                                                            |
|          |                                                                                            |

Verify your phone number and start the process with the **"Submit now"** button.

2

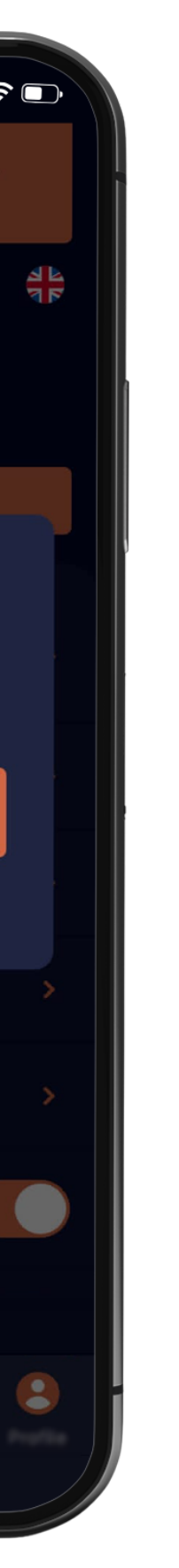

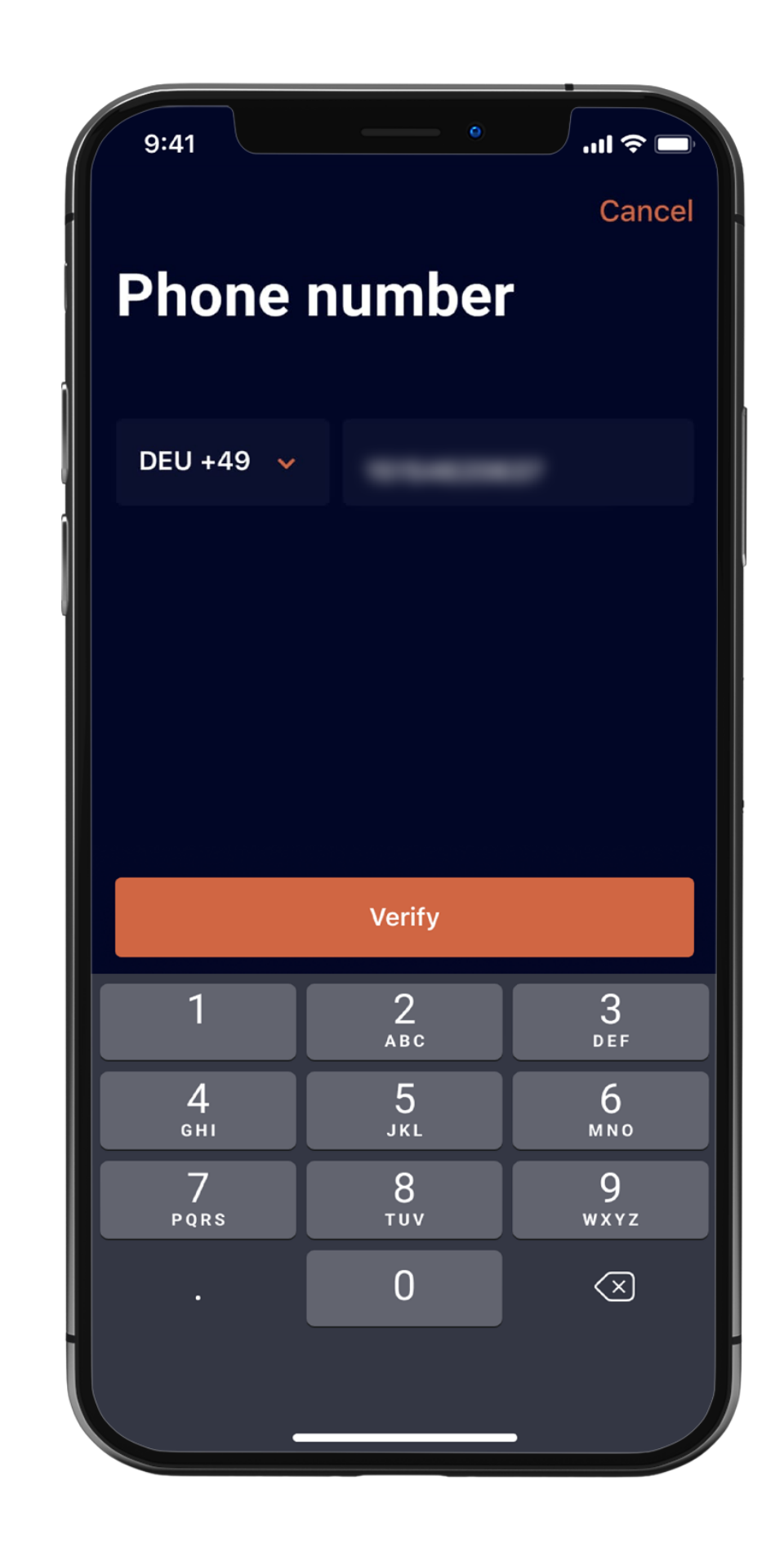

3

Enter your mobile phone number and confirm with the **"Verify"** button.

You will receive a SMS message with a code.

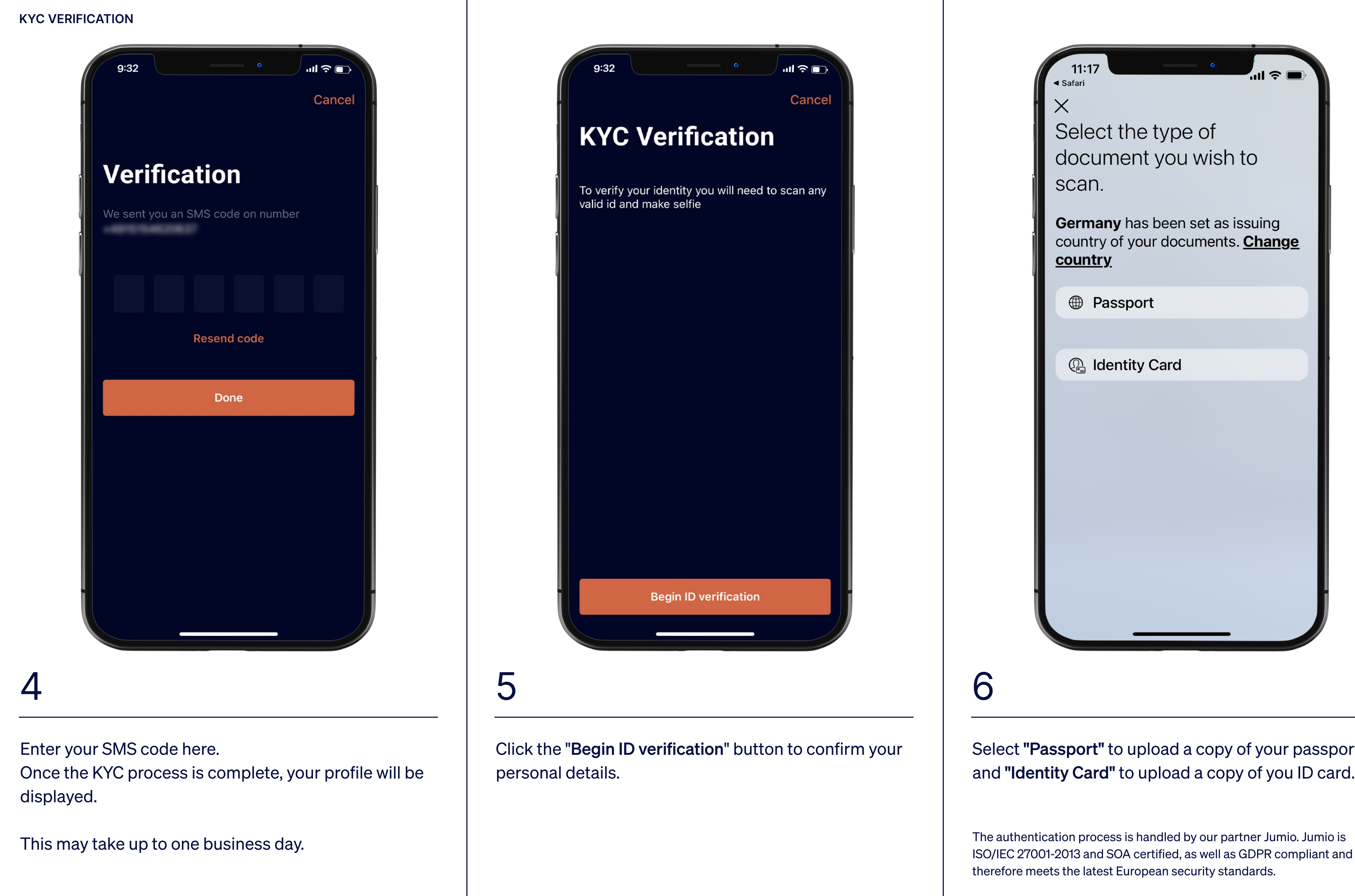

Select "Passport" to upload a copy of your passport and "Identity Card" to upload a copy of you ID card.

ISO/IEC 27001-2013 and SOA certified, as well as GDPR compliant and

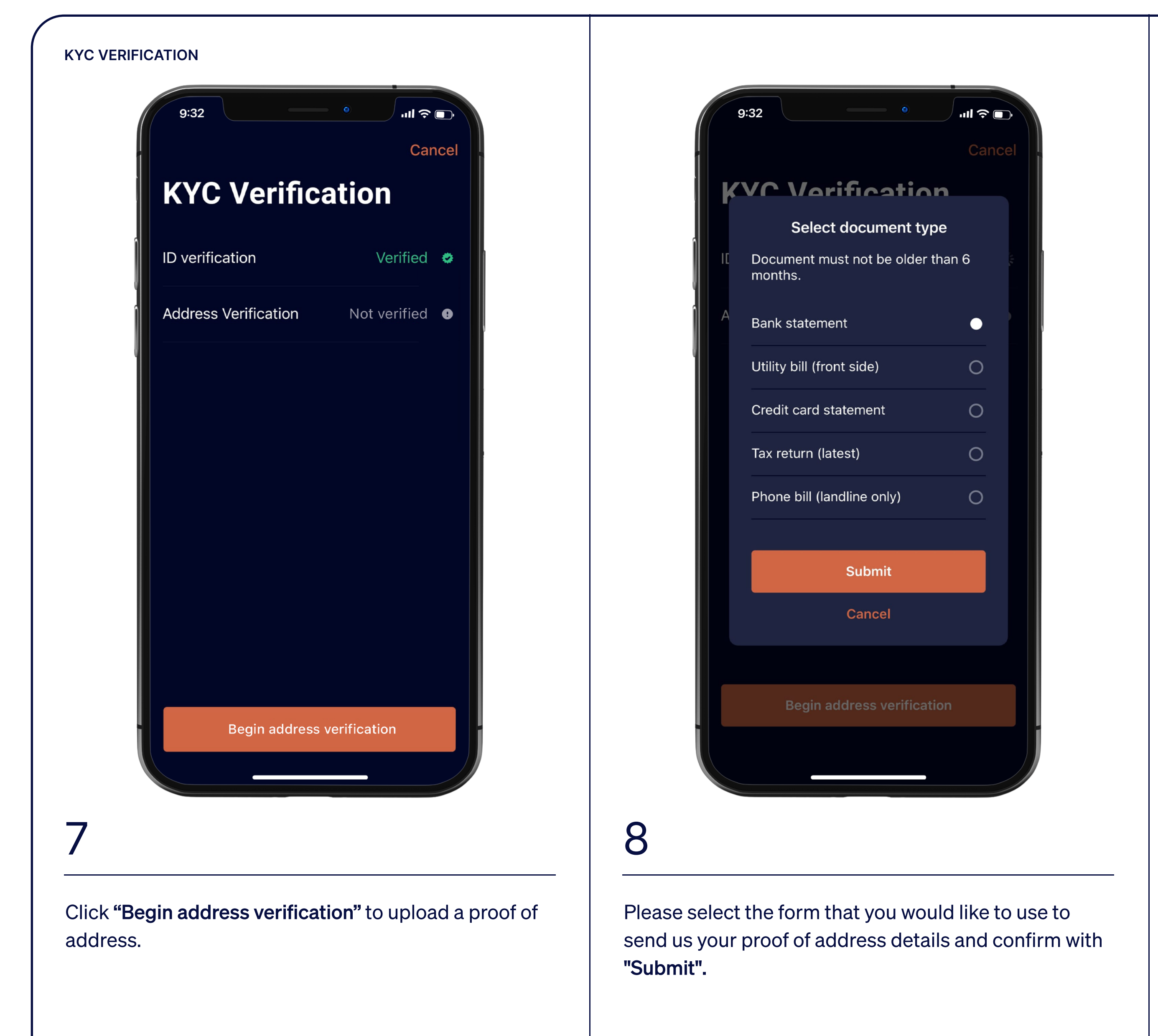

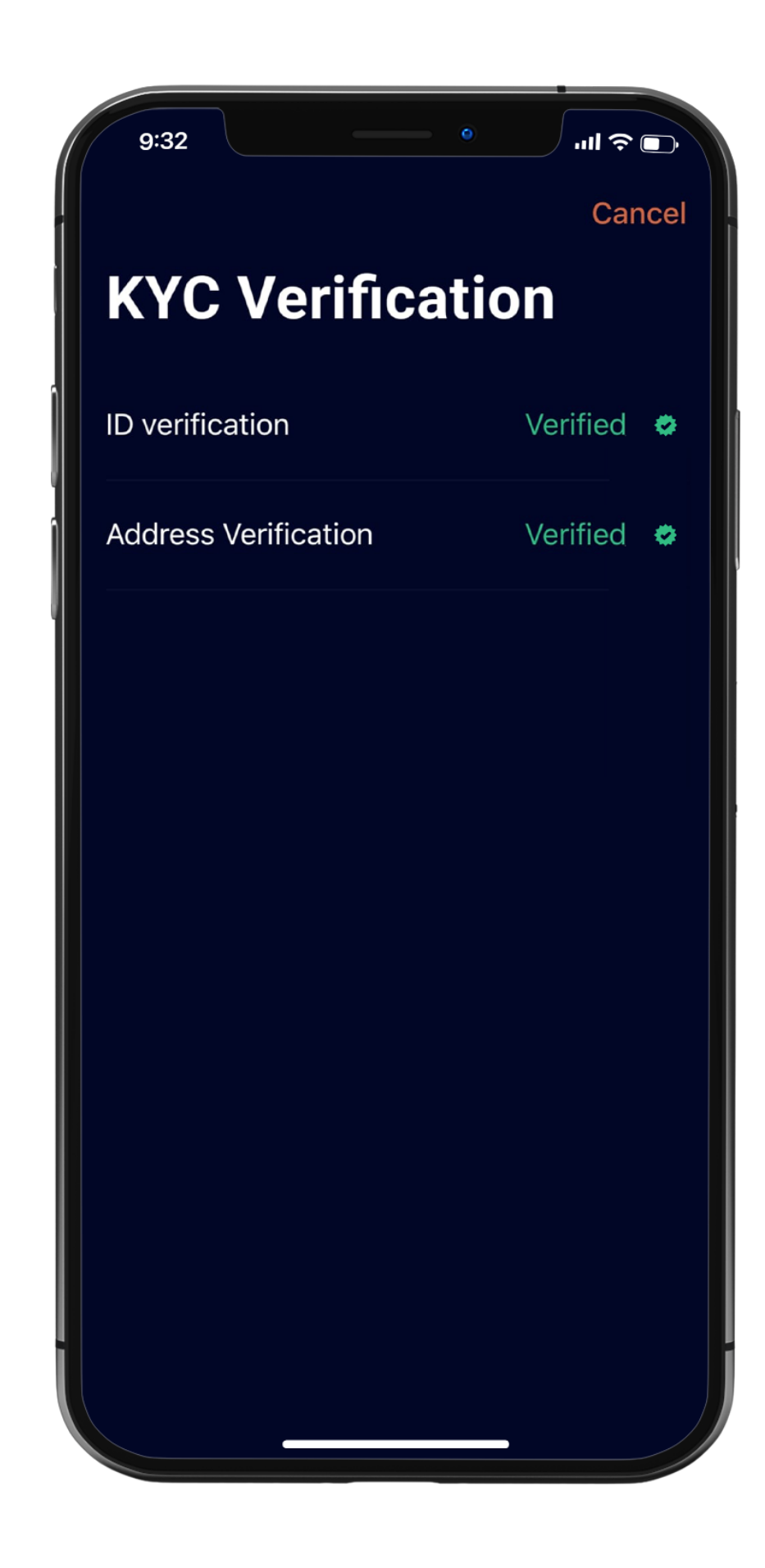

As soon as your identity and address check has been successful, you can return to the main menu of the app by clicking **"Cancel".** 

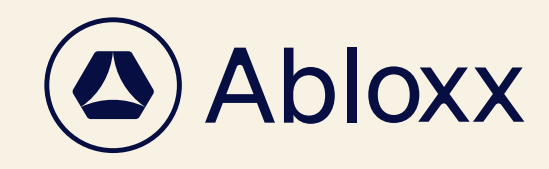

YOU ARE READY

Congratulations on successfully finalizing your identity verification

abloxx.com 7

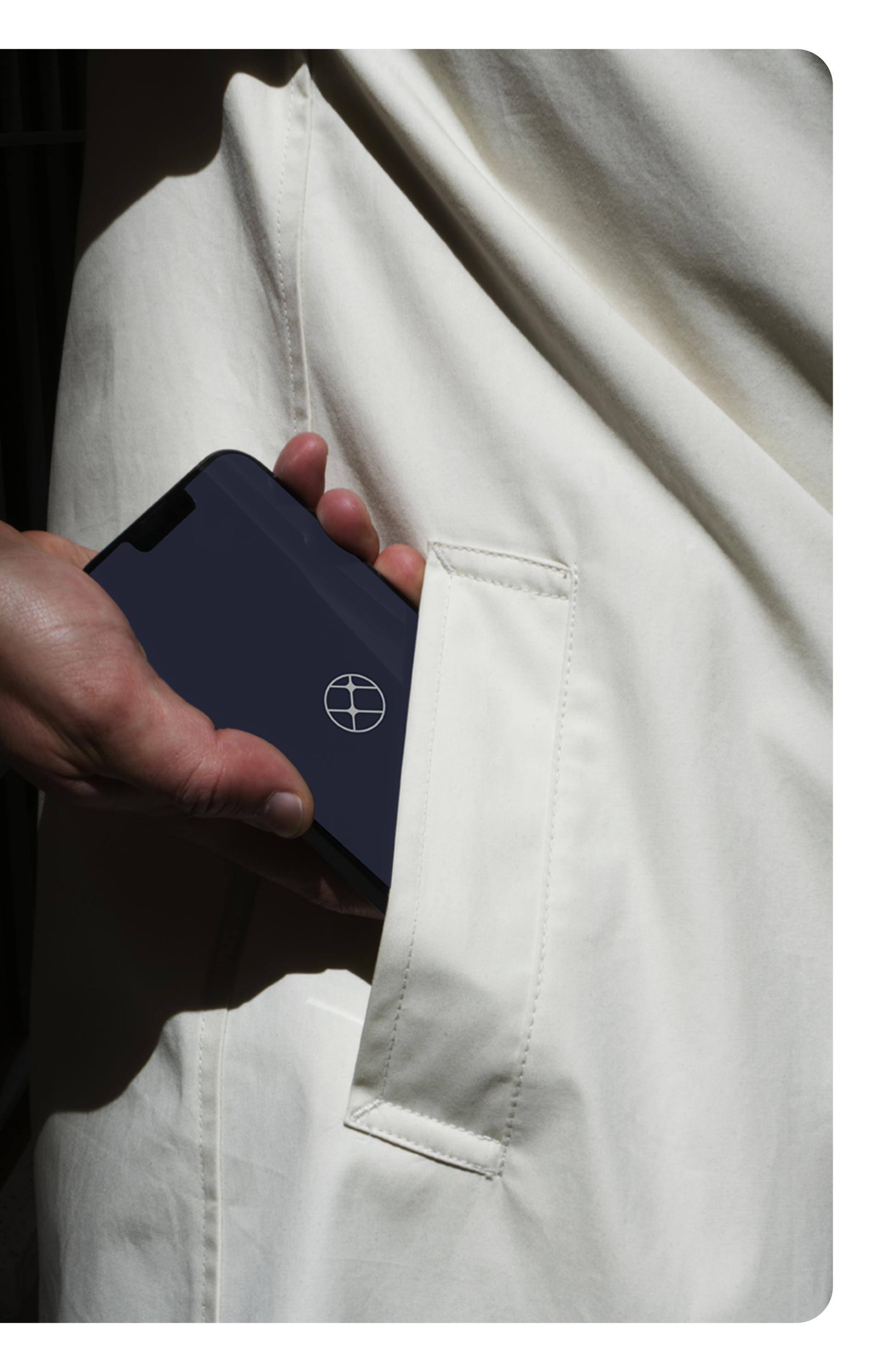